## Anleitung - Lohnbits<sup>®</sup> App Krankmeldung - Erkrankung Kind

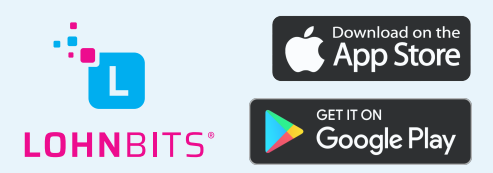

Stand: 10.05.2022

Um eine Krankmeldung bei Pflegebedürftigkeit Ihres Kindes bequem über die Lohnbits<sup>®</sup> App erfassen zu können, führen Sie bitte folgende Schritte aus.

| App Store       | 10 0       |         |             |      |  |
|-----------------|------------|---------|-------------|------|--|
| Star<br>Zu Erle | t<br>digen |         |             |      |  |
| Aufg            | aben       |         |             |      |  |
|                 |            |         |             |      |  |
|                 |            |         |             |      |  |
|                 |            |         |             |      |  |
| Start           | Dokumente  | Scanner | Reisekoster | Mahr |  |

Nachdem Sie sich in die App eingeloggt haben, tippen Sie auf "Mehr".

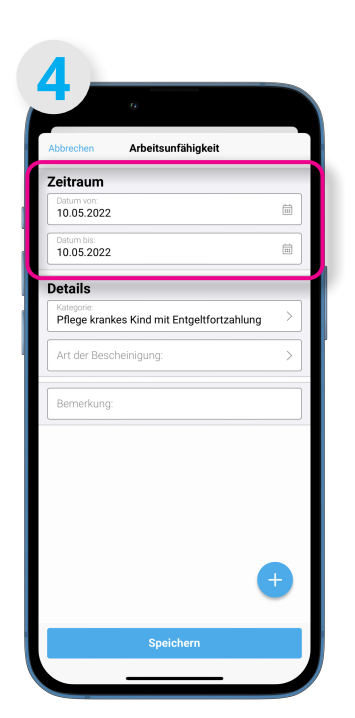

Hier können Sie das Startund das End-Datum Ihrer Abwesenheit erfassen.

| Mehr         It Bescheinigungen         Urlaub/Abwesenheit         It Kankmeldung         Einnrakemwork         Einnrakemwork                                                                             | 1.1    |               |      |      |
|----------------------------------------------------------------------------------------------------|--------|---------------|------|------|
| A1 Bescheinigungen             >                   Zit Heub/Abwesenheit                  Zit Ankmeldung                  Zinnskneinkeit                 Zit Kraikmeldung                 Zinnskneinkennen | Meł    | ۱r            |      |      |
| 2     Urlaub/Abwesenheit     >       2     Emmanwennwort     >       2     Krankmeldung     >       3     Einenklingen     >                                                                              | ୁି A1  | Bescheinigung | jen  | >    |
| <ul> <li>■ Ennnankenmork</li> <li>✓ Krankmeldung</li> <li>&gt; Einekellungun</li> </ul>                                                                                                    | 1 Urla | aub/Abwesenh  | ieit | >    |
| Krankmeldung > Ernetvillungen >                                                                                                    | i em   | пакенного     |      | ~    |
| - Einentellanger >                                                                                                    | 🖉 Krai | nkmeldung     |      | >    |
|                                                                                                    | 0 a.   | stellungen    |      | <br> |
|                                                                                                    |        |               |      |      |

Wählen Sie den Menüpunkt "Krankmeldung" aus.

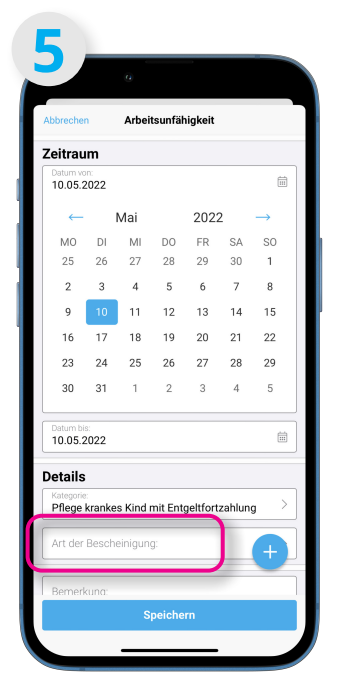

Tippen Sie nun auf "Art der Bescheinigung".

| 14:2       | s e           | duna                                                                                                    |              | •    |
|------------|---------------|----------------------------------------------------------------------------------------------------|--------------|------|
| Aktuell    | e Krankn      | neldung                                                                                                    |              |      |
| Es         | liegt keine a | aktuelle Kra                                                                                                    | ankmeldung v | vor. |
| Arbeitsunf | ähigkeit änd  | em                                                                                                    |              | >    |
| AU         |               |                                                                                                    |              |      |
| Krank ohn  | e Arztbesuch  | n / Beschein                                                                                                    | igung        | >    |
| Krank mit  | Arztbesuch /  | Bescheinig                                                                                                    | ung          | >    |
| Erkrankun  | g Kind        |                                                                                                    |              | >    |
| eAU        |               |                                                                                                    |              |      |
| Besuch Ha  | usarzt / Facl | harzt                                                                                                    |              | >    |
| Arztbesuc  | h Arbeitsunfa | all                                                                                                    |              | >    |
| Krankenha  | usaufenthall  | t                                                                                                    |              | >    |
|            |               |                                                                                                    |              |      |
|            | _             | and the second second s | -            | _    |

Nun wählen Sie die Option "Erkrankung Kind" aus.

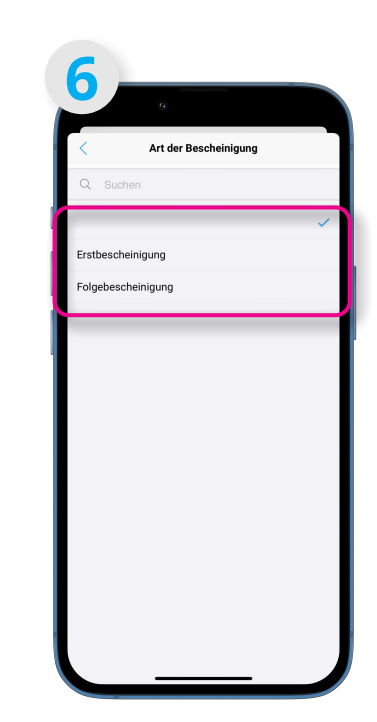

An dieser Stelle können Sie angeben, ob es sich um eine Erst,- oder Folgebescheinigung handelt. Durch Tippen auf eine dieser Optionen gelangen Sie zum vorherigen Menü zurück.

| bbrechen Arbeitsunfähigke                       | it           |
|-------------------------------------------------|--------------|
| leitraum                                        |              |
| Datum von:<br>10.05.2022                        |              |
| Datum bis:<br>10.05.2022                        |              |
| etails                                          |              |
| Kategorie:<br>Pflege krankes Kind mit Entgeltfo | ortzahlung > |
| Art der Bescheinigung:<br>Erstbescheinigung     | >            |
| Bemerkung:                                      |              |
|                                                 | (+           |

Wollen Sie die Erkrankung zunächst ohne eine Bescheinigung einreichen, tippen Sie jetzt auf "Speichern". Andernfalls tippen sie unten rechts auf den blauen Button mit dem Blatt und dem "+".

| Abbrechen | Arbeitsunfähigkeit                       |
|-----------|------------------------------------------|
|           |                                          |
|           |                                          |
|           |                                          |
|           |                                          |
|           |                                          |
|           | Dokument scannen (බ                      |
|           |                                          |
|           | Bild bochladan                           |
|           | Bild hochladen                           |
|           | Bild hochladen 📓<br>Dokument hochladen 🛃 |

Hier haben Sie die Möglichkeit, entweder ein Dokument über das Kamerasymbol abzufotografieren, oder ein Bild bzw. Dokument, das sich bereits auf Ihrem Handy befindet, hochzuladen. Tippen Sie nun bitte auf "Speichern".

| Abbrechen                               | Arbeitsunfähigkeit          |
|-----------------------------------------|-----------------------------|
| Zeitraum                                |                             |
| Datum von:<br>10.05.2022                | Ē                           |
| Datum bis:<br>10.05.2022                | Ē                           |
| Details                                 |                             |
| Kategorie:<br>Pflege krankes I          | Kind mit Entgeltfortzahlung |
| Art der Bescheinigun<br>Erstbescheinigu | g:<br>ing                   |
| Bemerkung:                              |                             |
|                                         |                             |
|                                         |                             |
|                                         |                             |
|                                         |                             |
|                                         |                             |

Zurück im vorherigen Menü tippen Sie nun bitte auf "Speichern".

| " <mark>"</mark><br>Krar | kmelduna                    |     |
|--------------------------|-----------------------------|-----|
| Aktuell                  | e Krankmeldung              |     |
|                          | 10. Mai. 2022 - 10. Mai. 20 | )22 |
|                          | Arbeitsunfaehigkeit been    | den |
| Arbeitsunf               | ihigkeit ändern             | >   |
| AU                       |                             |     |
| Krank mit                | Arztbesuch / Bescheinigung  | >   |
| Erkrankung               | Kind                        | >   |
| eAU                      |                             |     |
| Besuch Ha                | usarzt / Facharzt           | >   |
| Arztbesuc                | Arbeitsunfall               | >   |
| Krankenha                | usaufenthalt                | >   |
|                          |                             |     |
|                          |                             |     |

Sie gelangen zurück zum Auswahlmenü der Krankmeldungsoptionen.

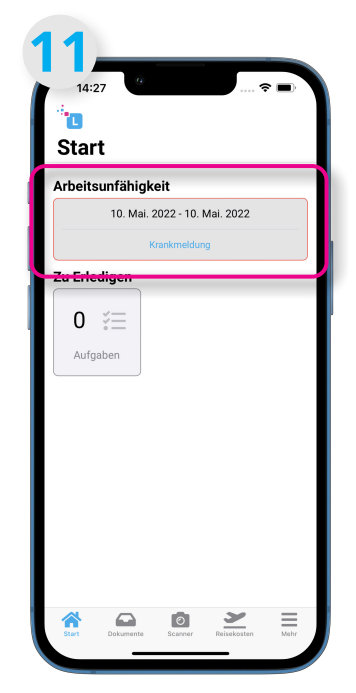

Kehren Sie zukünftig auf den Homebildschirm Ihrer Lohnbits<sup>®</sup> App zurück, wird Ihnen die aktuelle Erkrankung so lange angezeigt, bis Sie diese beenden.

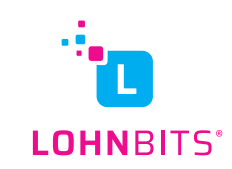